# Disfrutá las ventajas de tener la Tarjeta Virtual Saeta.

Estás a solo unos pasos de moverte con tu celu y un **QR.** 

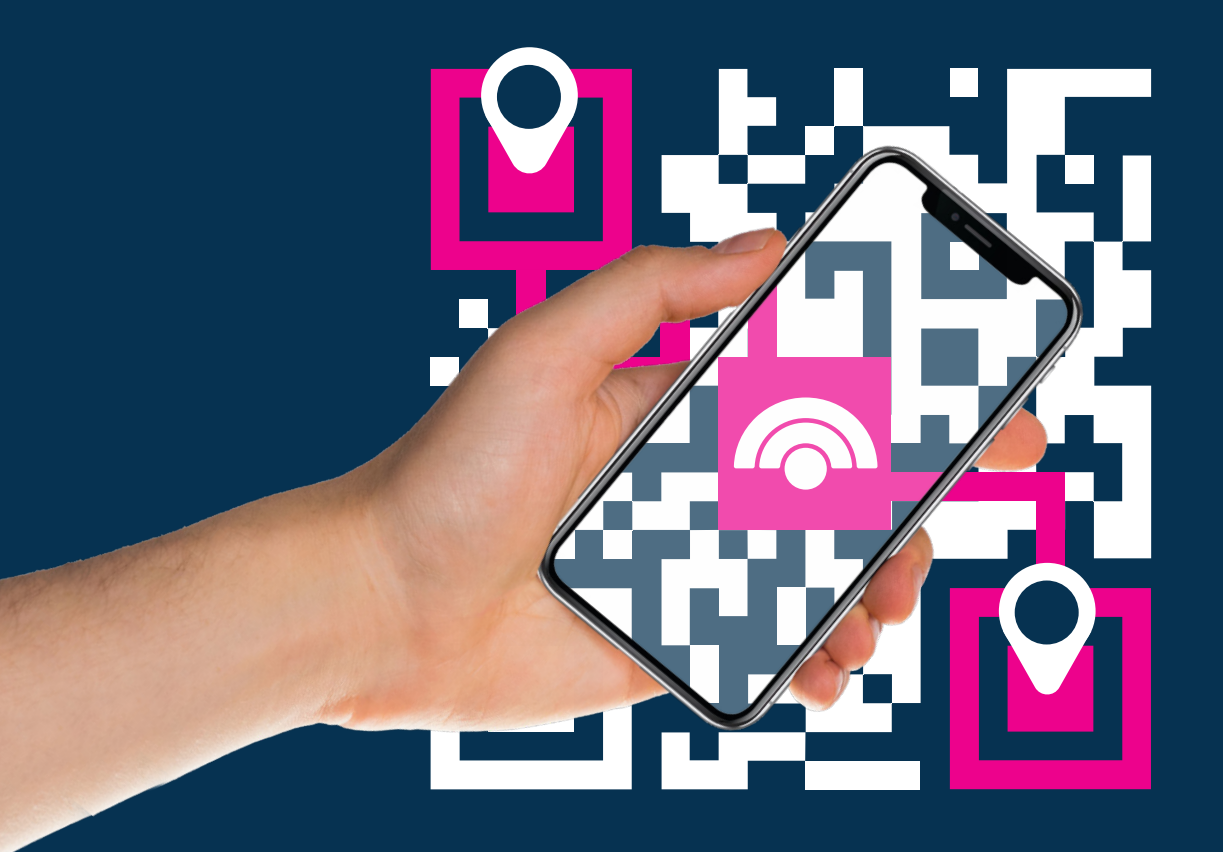

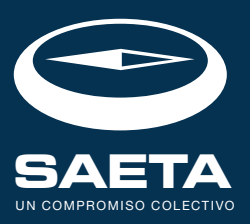

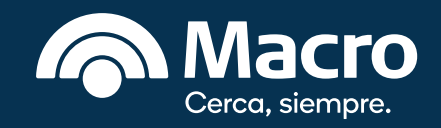

#### Estás por disfrutar las ventajas de tener una Tarjeta Virtual Saeta.

Vas a moverte de una manera **más ágil y libre** porque vas a tener a tu **SAETA** en el celular y eso significa que vas a poder cargarla sin hacer colas, en el momento que lo necesites, y en todos los buses de la red de **transporte SAETA** de la Ciudad de Salta y área Metropolitana.

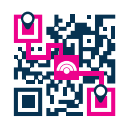

# Seguí estos pasos para moverte con QR.

- Obtener tu Tarjeta Virtual Saeta **es fácil.**
- Seguidamente vamos a contarte cómo hacer el alta de la misma, su recarga y uso siguiendo indicaciones muy simples.
- Cuando llegues al final, seguramente ya estés con la nueva **Saeta Virtual** disponible en tu celular.

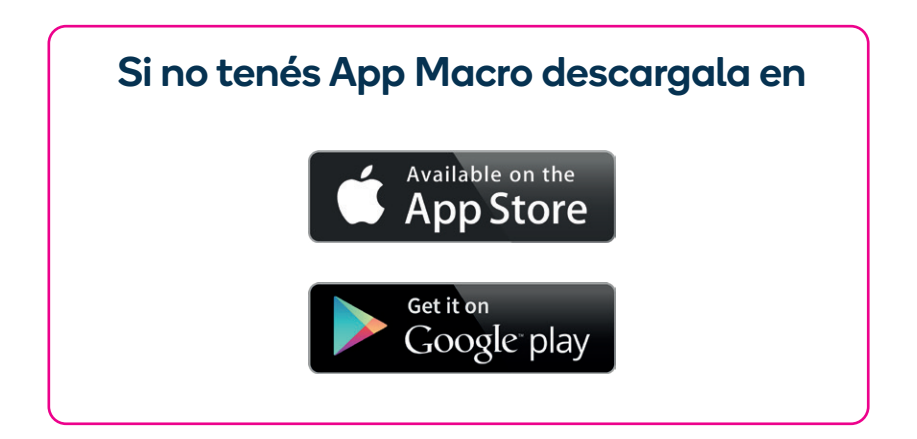

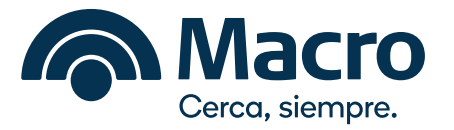

# Primera parada: identificación

Ingresá en **App Macro**, escribí tu usuario y clave o apoyá tu huella digital.

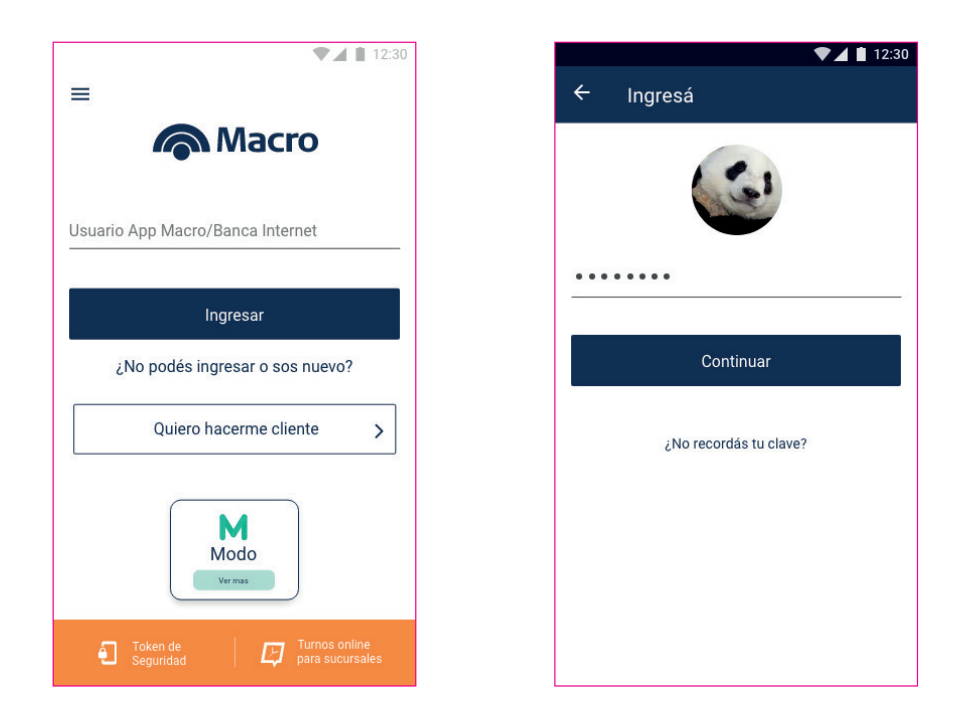

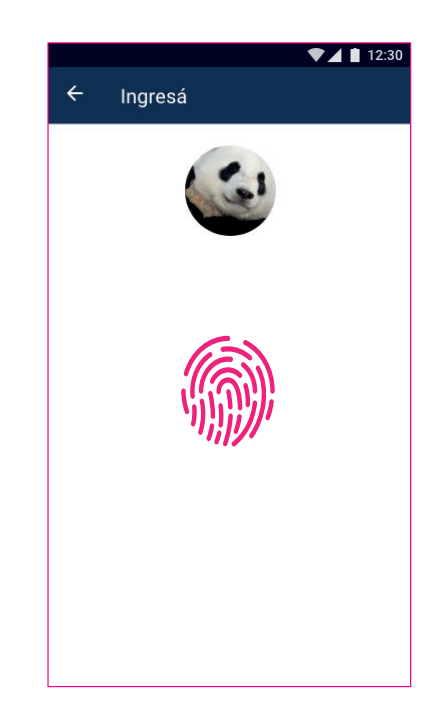

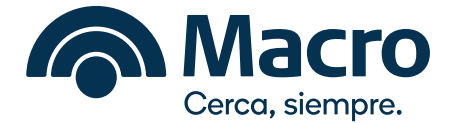

### Segunda parada: alta de la Tarjeta Virtual Saeta

Paso 1: una vez dentro de App Macro, ingresá en el menú lateral en la opción SAETA > Mi Tarjeta SAETA

| A Macro                                                                                     |  |
|---------------------------------------------------------------------------------------------|--|
| Leonardo Machado 16/10/2017 22:40<br>Último acceso 26/04/2018 17:45 a través de Banca Móvil |  |
| Transferencias                                                                              |  |
| Recargas                                                                                    |  |
| Pagos                                                                                       |  |
| SAETA                                                                                       |  |
| Mi Tarjeta SAETA                                                                            |  |
| Recargá                                                                                     |  |
| Cheque electrónico                                                                          |  |
| Teclado Macro                                                                               |  |
| Extracción sin tarjeta de débito                                                            |  |
| Préstamos Personales Online                                                                 |  |
| Cerrar Sesión                                                                               |  |

**Paso 2:** en la siguiente pantalla de bienvenida deberás aceptar los términos y condiciones y seleccionar la opción **"Solicitar"**.

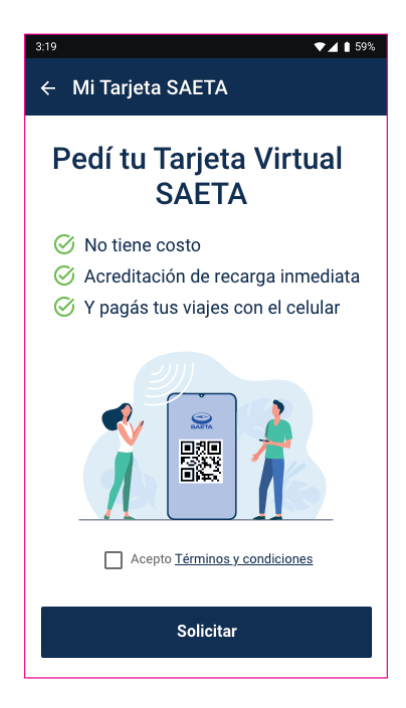

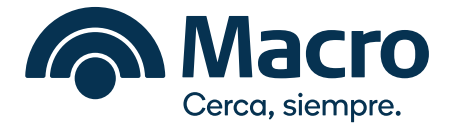

**Paso 3:** confirmada la solicitud, se verá el mensaje que la operación ha sido realizada con éxito.

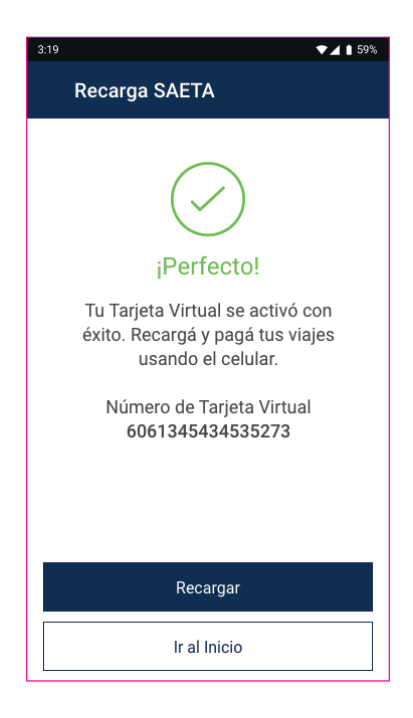

Tercera parada: recarga de la Tarjeta Virtual Saeta

Paso 1: dentro de App Macro, ingresá en el menú lateral en la opción SAETA > Mi Tarjeta SAETA

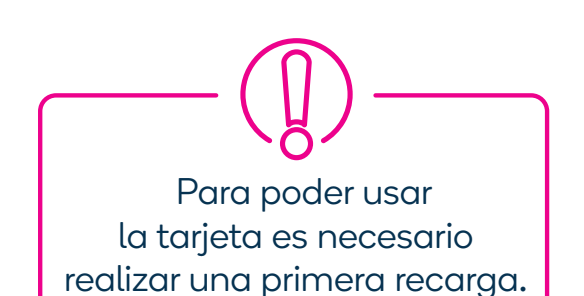

| A Macro                                                                                     |  |
|---------------------------------------------------------------------------------------------|--|
| Leonardo Machado 16/10/2017 22:40<br>Último acceso 26/04/2018 17:45 a través de Banca Móvil |  |
| Transferencias                                                                              |  |
| Recargas                                                                                    |  |
| Pagos                                                                                       |  |
| SAETA                                                                                       |  |
| Mi Tarjeta SAETA                                                                            |  |
| Recargá                                                                                     |  |
| Cheque electrónico                                                                          |  |
| Teclado Macro                                                                               |  |
| Extracción sin tarjeta de débito                                                            |  |
| Préstamos Personales Online                                                                 |  |
| Cerrar Sesión                                                                               |  |

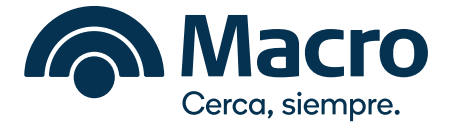

Paso 2: podrás visualizar tu Tarjeta Virtual Saeta de dos maneras

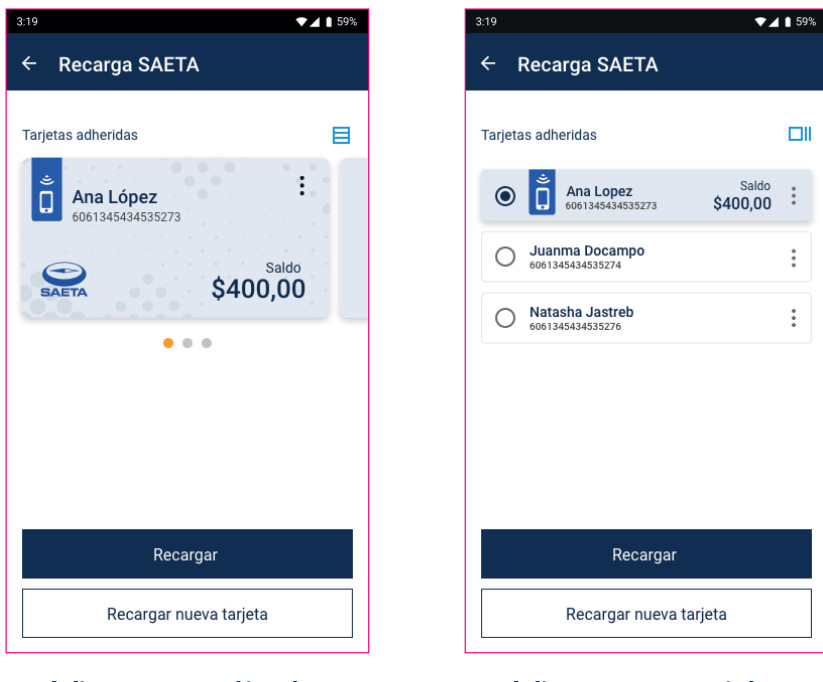

Vista ampliada

Vista resumida

**Paso 3:** al hacer click en **"Recargar"** el Usuario podrá seleccionar el monto a cargar y desde qué cuenta.

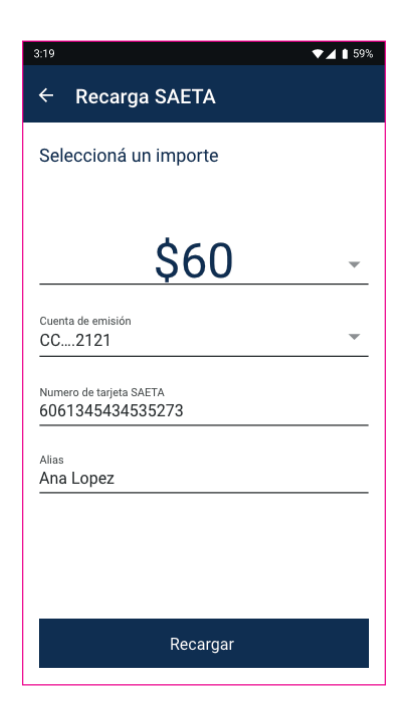

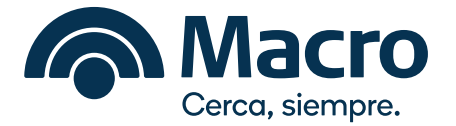

**Paso 4:** haciendo click en **"Recargar"** podrás corroborar el monto a cargar y la cuenta seleccionada para luego confirmar la operación.

| 3:19 💎 🖌 🖠 59%                           |
|------------------------------------------|
| ← Recarga SAETA                          |
| Seleccioná un importe                    |
| Confirmación                             |
| Tarjeta<br>6061345434535273              |
| Alias<br>Ana Lopez                       |
| Importe<br>\$60                          |
| Cuenta para débito en pesos<br>CA \$4815 |
| CANCELAR CONFIRMAR                       |
|                                          |
|                                          |
| Recargar                                 |

**Paso 5:** una vez confirmada la operación obtendrás el mensaje de operación exitosa.

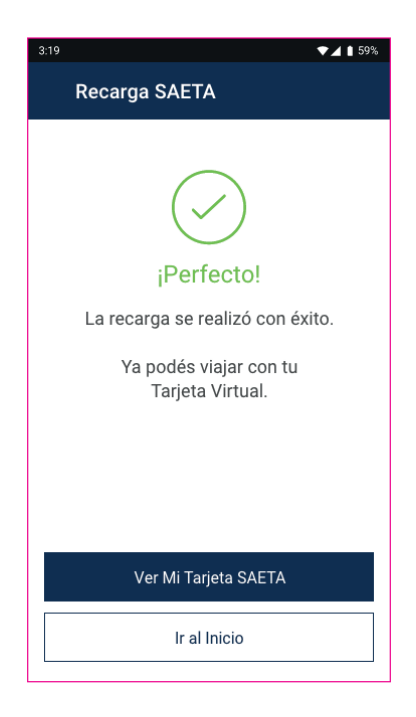

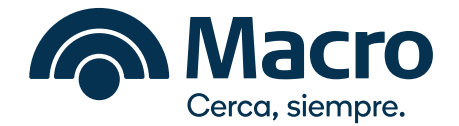

### **Fin del recorrido:** uso de la Tarjeta Virtual dentro de la App.

Habiendo pasado las etapas anteriores, tenés 2 formas de ir a tu tarjeta virtual.

**Paso 1:** podés ingresar a tu Tarjeta Virtual desde el botón externo situado en el margen inferior derecho de tu **App Macro** 

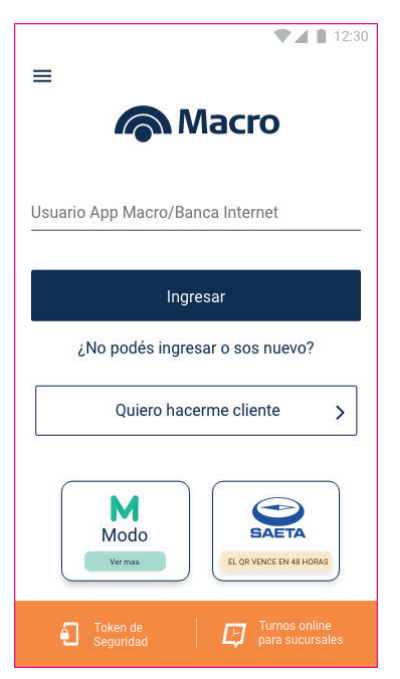

O podés ingresar desde App Macro:

Ingresá en el menú lateral en la opción SAETA > Mi Tarjeta SAETA

| A Macro                                                                                     |  |
|---------------------------------------------------------------------------------------------|--|
| Leonardo Machado 16/10/2017 22:40<br>Último acceso 26/04/2018 17:45 a través de Banca Móvil |  |
| Transferencias                                                                              |  |
| Recargas                                                                                    |  |
| Pagos                                                                                       |  |
| SAETA                                                                                       |  |
| Mi Tarjeta SAETA                                                                            |  |
| Recargá                                                                                     |  |
| Cheque electrónico                                                                          |  |
| Teclado Macro                                                                               |  |
| Extracción sin tarjeta de débito                                                            |  |
| Préstamos Personales Online                                                                 |  |
| Cerrar Sesión                                                                               |  |

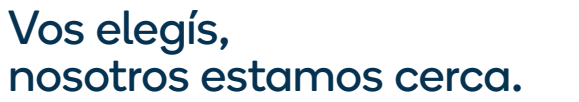

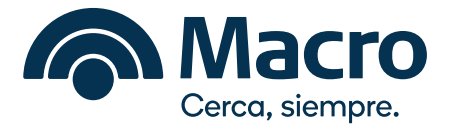

**Paso 2:** al ingresar mostrará un mensaje de bienvenida con principales características del servicio.

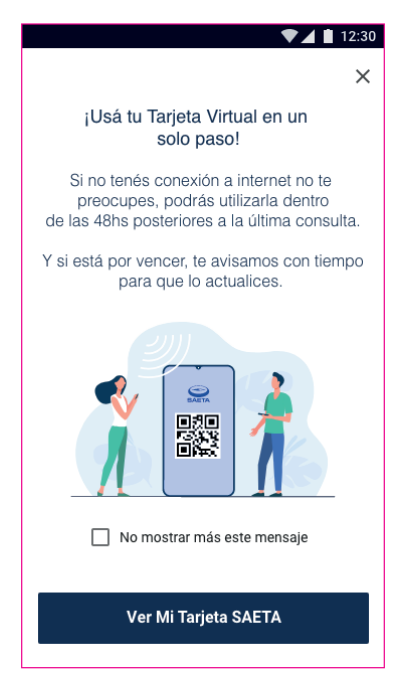

**Paso 3:** al clickear en **"Ver Mi Tarjeta SAETA"** se mostrará la Tarjeta Virtual.

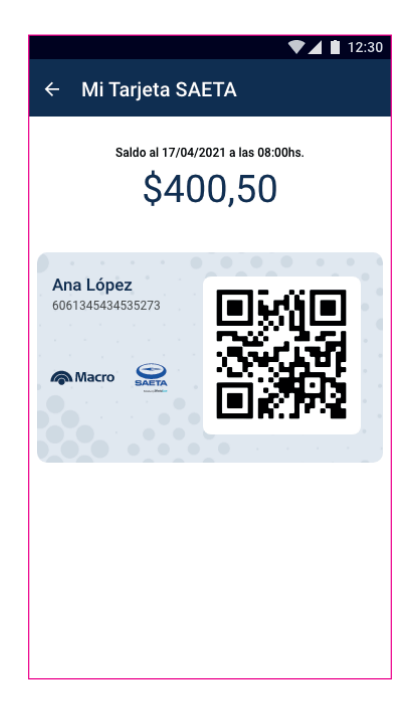

Conocé más en **macro.com.ar** 

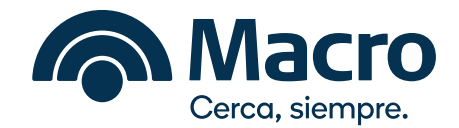

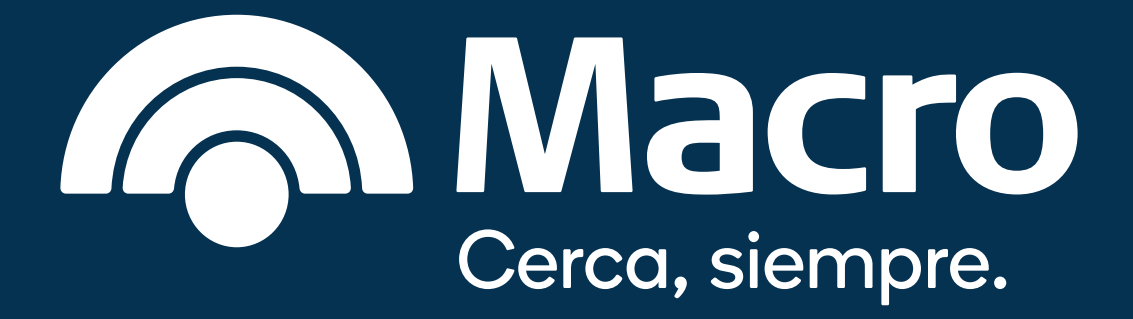